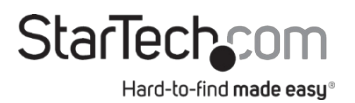

### Serveur d'impression réseau USB 2.0 sans fil N

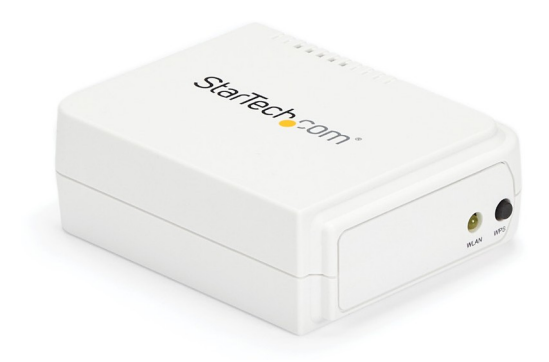

Le produit réel peut différer des photos

# Manuel de l'utilisateur

### SKUs: PM1115UW, PM1115UWEU

Pour obtenir les dernières informations et spécifications, consultez le site www.startech.com/PM1115UW

Révision du manuel : 11/09/2021

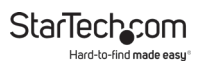

# Déclarations de conformité

### Déclaration de conformité FCC

Cet équipement a été testé et déclaré conforme aux limites imposées aux appareils numériques de classe B, conformément à la partie 15 des règles de la FCC. Ces limites sont conçues pour fournir une protection raisonnable contre les interférences nuisibles dans une installation résidentielle. Cet équipement génère, utilise et peut émettre des fréquences r a d i o et, s'il n'est pas installé et utilisé conformément aux instructions, peut causer des interférences nuisibles aux communications radio. Cependant, il n'y a aucune garantie que des interférences ne se produiront pas dans une installation particulière. Si cet équipement provoque des interférences nuisibles à la réception de la radio ou de la télévision, c e q u i peut être déterminé en éteignant et en allumant l'équipement, l'utilisateur est encouragé à essayer de corriger les interférences en prenant une ou plusieurs des mesures suivantes :

- Réorienter ou déplacer l'antenne de réception
- · Augmenter la distance entre l'équipement et le récepteur
- Brancher l'appareil sur une prise de courant située sur un circuit différent de celui sur lequel le récepteur est branché.
- Consultez le revendeur ou un technicien radio/TV expérimenté pour obtenir de l'aide

### Déclaration d'Industrie Canada

Cet appareil numérique de classe B est conforme à la norme canadienne ICES-003. Cet appareil numérique de la classe [B] est conforme à la norme NMB-003 du Canada.

CAN ICES-3 (B)/NMB-3(B)

### Déclaration d'exposition aux rayonnements IC

Cet équipement est conforme à la limite d'exposition aux rayonnements IC RSS-102 fixée pour un environnement non contrôlé. Cet équipement doit être installé et utilisé avec une distance minimale de 20 cm entre le radiateur et votre corps.

#### Déclaration d'exposition à la radiation

Cet équipement respecte les limites d'exposition aux rayonnements IC définies pour un environnement non contrôlé. Cet équipement doit être installé et mis en marche à une distance minimale de 20 cm qui sépare l'élément rayonnant de votre corps.

L'émetteur ne doit ni être utilisé avec une autre antenne ou un autre émetteur ni se trouver à leur proximité.

FCC ID: 2AA3I-PM1115UWB

IC:11232A-PM1115UWB

# Utilisation de marques commerciales, de marques déposées et d'autres noms et symboles protégés

Ce manuel peut faire référence à des marques commerciales, des marques déposées et d'autres noms et/ou symboles protégés de sociétés tierces qui ne sont liées d'aucune manière à StarTech.com. Le cas échéant, ces références ne sont données qu'à titre d' illustration et ne représentent pas une approbation d'un produit ou d'un service par StarTech.com, ni une approbation du ou des produits auxquels ce manuel s'applique par la société tierce en question. Indépendamment de toute reconnaissance directe ailleurs dans le corps de ce document, StarTech.com

reconnaît par la présente que toutes les marques commerciales, marques déposées, marques de service et autres noms et/ou symboles protégés contenus dans le présent manuel et les documents connexes sont la propriété de leurs détenteurs respectifs.

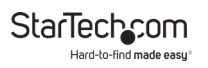

# **Safety Statements**

### Safety Measures

- Wiring terminations should not be made with the product and/or electric lines under power.
- Cables (including power and charging cables) should be placed and routed to avoid creating electric, tripping or safety hazards.

### Mesures de sécurité

- Les terminaisons de câblâge ne doivent pas être effectuées lorsque le produit et/ou les câbles électriques sont sous tension.
- Les câbles (y compris les câbles d'alimentation et de chargement) doivent être placés et acheminés de façon à éviter tout risque électrique, de chute ou de sécurité

#### 安全対策

電源が入っている状態の製品または電線の終端処理を行わないでください。 ケーブル(電源ケーブルと充電ケーブルを含む)は、適切な配置と引き回しを 行い、電気障害やつまづきの危険性など、安全上のリスクを回避するように してください。

### Misure di sicurezza

- I terminiali dei fili elettrici non devono essere realizzate con il prodotto e/o le linee elettriche sotto tensione.
- I cavi (inclusi i cavi di alimentazione e di ricarica) devono essere posizionati e stesi in modo da evitare pericoli di inciampo, rischi di scosse elettriche o pericoli per la sicurezza.

### Säkerhetsåtgärder

- Montering av kabelavslutningar får inte göras när produkten och/eller elledningarna är strömförda.
- Kablar (inklusive elkablar och laddningskablar) ska dras och placeras på så sätt att risk för snubblingsolyckor och andra olyckor kan undvikas.

# **Warning Statements**

- Read the entire manual and ensure the instructions are fully understood before assembling and/or using this product.
- This product is intended for indoor use only and should not be used outdoors.

# Varningsmeddelanden

- Läs hela manualen och se till att du förstår instruktionerna innan du börjar montera och använda produkten.
- Produkten är endast avsedd för användning inomhus och ska inte användas utomhus.

# Waarschuwingen

- Lees de gehele handleiding en zorg dat u de instructies begrijpt voordat u dit product in elkaar zet en gebruikt.
- Dit product is alleen bedoeld voor binnengebruik en mag niet buiten worden gebruikt.

# 注意

- 最初に取扱説明書を最後まで読み、本製品の組み立て方をすべて理解してから組み立て作業を始めて下さい。
- 本製品は、室内での使用を想定しています。戸外では使用しないで下さい。

# Dichiarazioni di avvertenza

- Leggere l'intero manuale e assicurarsi di aver compreso tutte le istruzioni prima di iniziare ad assemblare e a utilizzare questo prodotto.
- Il prodotto è destinato all'uso in ambienti interni. Se ne sconsiglia l'impiego in ambienti esterni.

# Avertissements

- Lisez tout le manuel et assurez-vous que vous comprenez les instructions avant de commencer à assembler et utiliser ce produit.
- Ce produit est uniquement destiné à une utilisation en intérieur et ne doit pas être utilisé à l'extérieur.

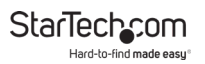

## Mensagens de aviso

- Leia todo o manual e certifique-se de que entende as instruções antes de começar a montar e a utilizar este produto.
- Este produto destina-se apenas a uma utilização no interior e não deve ser utilizado no exterior.

## Advertencias de uso

- Lea todo el manual y asegúrese de haber comprendido bien las instrucciones antes de proceder con el ensamblaje y el uso de este producto.
- El uso de este producto es solo pará interiores y no debe utilizarse en exteriores.

### Warnhinweise

- Bevor Sie dieses Produkt montieren und verwenden, lesen Sie das gesamte Handbuch und vergewissern Sie sich, dass Sie die Anweisungen verstanden haben.
- Dieses Produkt ist nur zum Gebrauch in Innenräumen vorgesehen und sollte nicht im Freien verwendet werden.

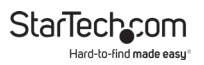

# Table des matières

| Déclarations de conformité                | i   |
|-------------------------------------------|-----|
| Déclarations de sécurité                  | iii |
| Avertissements                            | iv  |
| Schéma du produit                         | 1   |
| Vue de face                               | 1   |
| Vue arrière                               | 1   |
| Informations sur les produits             | 2   |
| Exigences                                 | 2   |
| Contenu de l'emballage                    | 2   |
| Configurations                            | 2   |
| Installation                              | 3   |
| Paramètres par défaut                     | 3   |
| Installation matérielle de base           | 3   |
| Installation du matériel et des logiciels | 3   |
| Fonctionnement                            | 20  |
| Indicateurs LED                           |     |
| Bouton de réinitialisation                |     |
| Dépannage                                 | 22  |
| Informations sur la garantie              | 25  |
| Limitation de la responsabilité           | 25  |

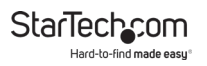

# Diagramme du produit

### Vue de face

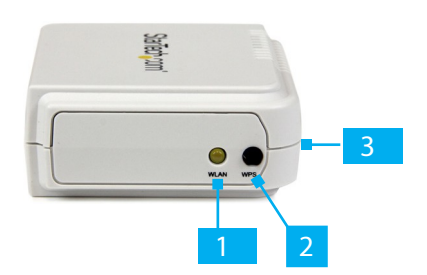

### Vue arrière

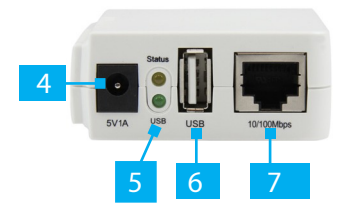

| 1 | LED WAN                    | 5 | Indicateurs<br>LED |
|---|----------------------------|---|--------------------|
| 2 | Bouton WPS                 | 6 | Port USB-A         |
| 3 | Bouton de réinitialisation | 7 | Port RJ45          |
| 4 | Prise DC                   |   |                    |

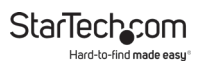

# Informations sur le percoduites

Pour obtenir les derniers logiciels et informations sur les produits, les spécifications techniques, les manuels et les déclarations de conformité, veuillez consulter le site : <u>www.startech.com/PM1115UW</u> <u>www.startech.com/PM1115UWEU</u>

**Note :** Le **serveur d'impression** ne prend pas en charge l'impression avec des **imprimantes basées sur l'hôte** (par exemple CAPT, GDI, PPA).

### Contenu du paquet

- Serveur d'impression sans fil x 1
- Adaptateur d'alimentation x 1
- Encart sur le produit x 1

### Configurations

|                                                                      | Système<br>d'exploit<br>ation        | Fonction                                                      |
|----------------------------------------------------------------------|--------------------------------------|---------------------------------------------------------------|
| Utilitaire<br>d'administration<br>PS / Assistant de<br>configuration | Windows® XP,<br>Vista, 7, 8, 8.1, 10 | Installer un seul<br>serveur<br>d'impression sur<br>un réseau |
| Serveur Web<br>intégré                                               | Windows, macOS<br>et Linux           |                                                               |

Pour consulter les manuels, les vidéos, les pilotes, les téléchargements, les dessins techniques et bien d'autres choses encore, visitez le site www.startech.com/suppd'autres choses encore, visitez le site www.startech.com/support.ort.

# Installation

### Paramètres par défaut

- Nom d'utilisateur : admin
- Mot de passe : (Aucun)
- Mode sans fil : Ad-Hoc (Peer-to-Peer)
- **SSID**: PM1115UW
- Adresse IP : 192.168.0.10

### Installation du matériel de base

- 1. Mettez l'imprimante hors tension.
- Connecter le serveur d'impression à l'imprimante à l'aide d'un câble de connexion approprié.
   Câble d'imprimante USB.
- 3. Mettez l'imprimante sous tension.
- 4. Connecter l'**adaptateur d'alimentation** à la **prise DC**, située à l'arrière du **serveur d'impression**.
- 5. Attendez ~40 secondes pour que l'autotest de mise sous tension (POST) du serveur d'impression se termine.
- 6. (Facultatif) Connectez un câble réseau RJ45 au serveur d'impression et à un périphérique réseau (par exemple, un commutateur réseau ou une prise murale).

## Installation du matériel et des logiciels

Le PM1115UW peut être installé selon deux méthodes distinctes.

**Méthode 1 :** Pour une installation simplifiée, suivez les étapes énumérées dans la section <u>Installation de base du</u>

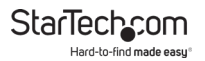

logiciel. Veuillez noter que cette méthode n'est disponible que sous Windows.

**Méthode 2 : Pour d**'autres systèmes d'exploitation ou pour une installation plus avancée sous Windows, suivez les étapes énumérées dans la section <u>Installation avancée</u> <u>du logiciel.</u>

### Installation du logiciel de base

- Connectez un câble réseau RJ45 au serveur d'impression et à un périphérique réseau (par exemple, un commutateur réseau ou une prise murale). Attendre ~40 secondes pour que la séquence de démarrage se termine. L'imprimante sera connectée à l'étape 13 de l'installation du logiciel de base.
- 2. Installez l'application Print Server (PS) Wizard sur l'ordinateur qui sera utilisé pour l'impression. Connectez cet ordinateur au réseau, en utilisant une connexion Wi-Fi ou un câble Ethernet. Confirmez que l'imprimante fonctionne lorsqu'elle est directement connectée à l'ordinateur, à l'aide d'un câble USB, avant de passer à l'étape suivante. Si l'impression avec une connexion USB directe n'est pas disponible, téléchargez les pilotes de l'imprimante à partir du fabricant.

**Note : L**'application **PS Wizard** peut être trouvée en naviguant vers le(s) lien(s) suivant(s) : <u>www.startech.com/PM1115UW</u> <u>www.startech.com/PM1115UWEU</u> Accédez à l'onalet **Pilotes/Télécharaements** et sélec

Accédez à l'onglet **Pilotes/Téléchargements** et sélectionnez **[pm1115uw] usb wireless n print server.zip.** 

3. Cliquez avec le bouton droit de la souris sur le raccourci de l'assistant PS et sélectionnez Exécuter en tant qu'administrateur. Sélectionnez Oui pour autoriser l'exécution du logiciel.

Hard-to-find made easy

StarTechcom

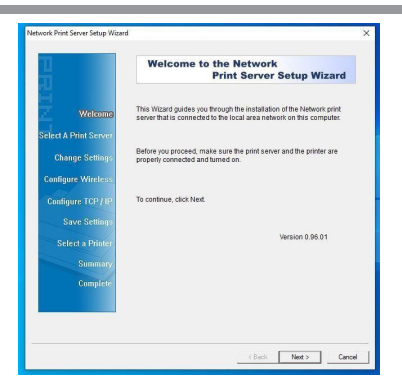

Figure 1

 Dans l'écran Select a Print Server (Sélectionner un serveur d'impression), sélectionnez Next (Suivant) pour lancer la recherche du serveur d'impression (Figure 2). Sélectionnez le serveur d'impression souhaité, puis cliquez sur Suivant. (Figure 3)

**Remarque :** Si le **serveur d'impression** n'est pas détecté, vérifiez la **connexion au réseau**.

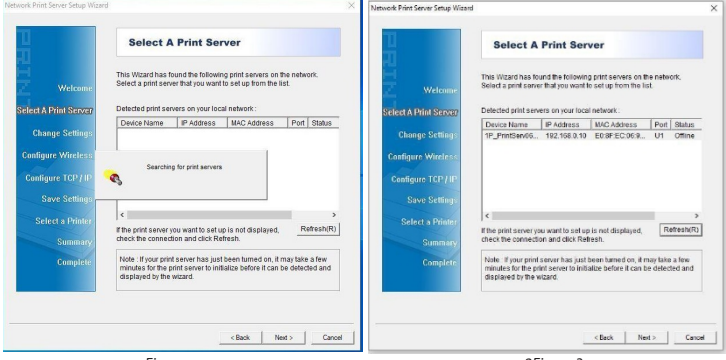

Figure

2Figure 3

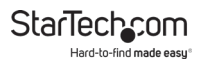

6. (Facultatif )Dans l'écran Change Settings (Modifier les paramètres), appliquez un mot de passe à l'interface Web du serveur d'impression en sélectionnant Yes (Oui), puis entrez le mot de passe souhaité. L'interface Web n'est pas

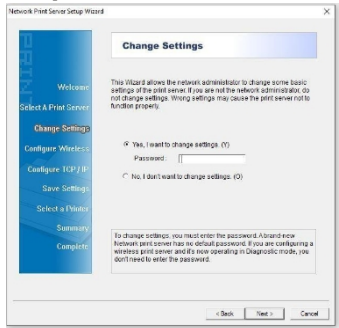

protégée par un mot de passe par défaut. Sélectionnez **Next** (Suivant). (Figure 4)

- Figure 4
- 7. Dans l'écran Basic Wireless Settings (Paramètres sans fil de base), changer le Communication Type (Type de communication) en Infrastructure. Modifier le SSID pour qu'il corresponde au nom du réseau sans fil auquel le serveur d'impression doit se connecter. Les autres

| Weiners         Design with stress within a stress with stress with st                                                                                                    | Configure the following wireless settings on th<br>settings insut match your evidess note on to<br>communicate with all computers over a wirele | e print server. These<br>the print server to |
|----------------------------------------------------------------------------------------------------|----------------------------------------------------------------------------------------------------|----------------------------------------------|
| And an and an and                                                                                                    |                                                                                                    | as considered.                               |
| Classing Entries         NBD         Fearmeth           Cataligues Traditions         Compared Linuxies         Compared Linuxies         Compared Linuxies           Cataligues Traditions         Compared Linuxies         Compared Linuxies         Compared Linuxies           Cataligues Traditions         Compared Linuxies         Compared Linuxies         Compared Linuxies           Serve Catality         Compared Linuxies         Compared Linuxies         Compared Linuxies           Compared Linuxies         Compared Linuxies         Compared Linuxies         Compared Linuxies           Compared Linuxies         The communication type Is Manantice (scolar Morting) to Audio Servers         Compared Linuxies                                                                                                    | Communication Type : Intrastructure •                                                                                                    |                                              |
| Catagene Windse<br>Catagene Windse<br>Catagene Win | Change Settings BRD Reservent                                                                                                    |                                              |
| Carling of TG2 / II. Transmittalions: Auto Constructions of the Industruction (Section Section Construction Section Construction Section Construction Section Construction Section Construction Section Construction Section Construction Construction Section Construction Constructi                                                                                                    | Charter Vonder:  s •<br>Data Transmit Rates : Kurts •                                                                                           |                                              |
| Bury Detailing:     The Markadar (Access Party and C. B. envises refeats and C. B. envises refeats and C. B. envises refeats and C. B. envises refeats and C. B. envises refeats and C. B. envises referate and C. B. envises referate and E. B. envises referate and E. B. envises referate and E. Envises referate and E. Envises referate and E. Envises referate and E. Env                                                                                                    | Configure TCP.FIP Transmit Node : Auto                                                                                                    |                                              |
| Select a Philos         28 Address 022 : 19 Address devices<br>communicate with such other directly.           Summary<br>Complete         The communication type is initiativature (Access Point), you do<br>not hand a summar les clamars initiativature (Access Point), you do                                                                                                    | Save Settings In Infrastructure (Access Point) mode, the will<br>server will communicate with network composition<br>Access Point.              | reless network print<br>ars through an       |
| Summary<br>Complete If the communication type is Trittastructure (Access Point) you do<br>not have to enter the Channel number used by the Access Point.                                                                                                    | Select a Printer 2.In Ad-Hoc or 602.11b Ad-Hoc mode, wireless<br>communicate with each other directly                                           | devices                                      |
| Complete If the communication type is thitsstructure (Access Point), you do not have to enter the Channel number used by the Access Point.                                                                                                    | Summary                                                                                                    |                                              |
|                                                                                                    | Complete If the communication type is Infrastructure (<br>not have to enter the Channel number used                                             | Access Point/, you do<br>by the Access Point |

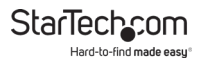

paramètres peuvent rester inchangés. Sélectionnez **Next** (Suivant). (*Figure 5*)

Figure 5

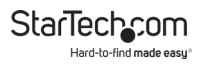

 Dans l'écran Sécurité sans fil, sélectionnez le type d'authentification correct pour le réseau sans fil. Le champ du type de cryptage s'affiche alors. Saisissez la clé prépartagée, également connue sous le nom de mot de passe Wi-Fi, pour le réseau.

(Figure 6)

**Remarque : le** type de **cryptage** le plus courant est WPA2-PSK (CCMP), également connu sous le nom de WPA2-AES. Cela peut varier en fonction du **routeur sans fil**.

| 3                    | This page allows you to set up the print server's security feature<br>safeguarding the wireless connection.                      | e for   |
|----------------------|----------------------------------------------------------------------------------------------------|---------|
| Welcome              |                                                                                                    |         |
| elect A Print Server | Authentication Type : WPA2-PSK •<br>Encryption : WPA2-PSK (CCMP) •                                                               |         |
| Change Settings      | Pre-shared Key (8 to 63 char                                                                                                    | actors) |
| Configure Wireless   | (4) El Brobertad Screen (1005) aluan you the anthraneotic equilib                                                                | har     |
| Configure TCP / IP   | brings an immediate security solution to WLANs in both enter<br>and small office/home office environments.                       | prise   |
| Save Settings        |                                                                                                    |         |
| Select a Printer     |                                                                                                    |         |
|                      |                                                                                                    |         |
| Summary              |                                                                                                    |         |
| Summary<br>Complete  | Note: The key is case-sensitive. A print server is accessible is<br>security settings above all matches Access Point's settings. | fihe    |

Figure 6

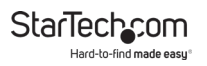

 Dans l'écran Paramètres TCP/IP, sélectionnez Spécifier une adresse IP. Cela donne au produit une adresse IP statique. Saisissez l'adresse IP souhaitée, l'adresse IP du masque (masque de sous-réseau) et les informations relatives à l'adresse IP de la passerelle. Sélectionnez Next (Suivant). (Figure 7)

Remarque : une adresse IP de passerelle n'est généralement

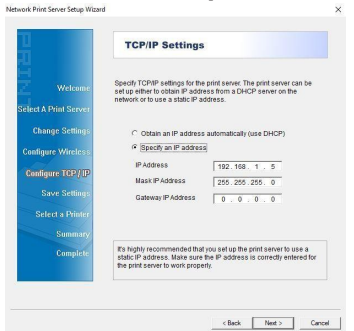

pas nécessaire.

Figure 7

10. Dans l'écran **Confirmer les paramètres**, vérifiez qu'il n'y a pas d'erreurs de configuration. Sélectionnez **Next** 

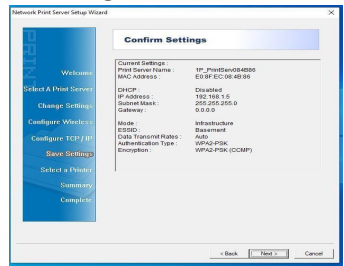

(Suivant). (Figure 8)

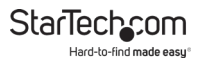

Figure 8

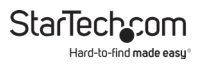

11. Sur l'écran Select a Printer (Sélectionner une imprimante), sélectionner l'imprimante souhaitée à utiliser avec le serveur d'impression. Si l'imprimante souhaitée n'apparaît pas dans la liste, sélectionnez Ajouter

| <u>u</u><br>11        | Select A Printer                                                                                                    |                                                            |
|-----------------------|----------------------------------------------------------------------------------------------------|------------------------------------------------------------|
| Welcome               | The Wizard now helps you set up the prim<br>print server. You can either select a printer<br>installed on this computer or add a new p | er that is connected to the that has already been<br>index |
| Select A Print Server | Select a printer from the following list                                                                                               | Add New Printer                                            |
| Change Settings       | Printer Name                                                                                                    | Port                                                       |
| Configure Wireless    | OneNote for Windows 10<br>Windows 20S Document Willer                                                                                  | Mercisol Office One                                        |
| Continue TCP / IP     | Microsoft Print to PDF                                                                                                    | PORTPROMPT.                                                |
| 0                     |                                                                                                    |                                                            |
| Page Scinids          |                                                                                                    |                                                            |
| Select a Printer      |                                                                                                    |                                                            |
| Summary               |                                                                                                    |                                                            |
| Complete              | To add a new printer, you need a printer<br>the driver file that you've downloaded fro                                                 | installation CD/diskette or<br>m the internet.             |
|                       |                                                                                                    |                                                            |

**une nouvelle imprimante** et suivez les étapes requises pour ajouter une nouvelle **imprimante**. Sélectionnez **Next** (Suivant). (*Figure 9*)

Figure 9

12. Dans l'écran **Confirmer les paramètres**, vérifiez qu'il n'y a pas d'erreurs de configuration. Sélectionnez **Next** 

| Network Print Server Setup Wizard        |                                                                                                    | ×                     |
|------------------------------------------|----------------------------------------------------------------------------------------------------|-----------------------|
| 뀨                                        | Summary                                                                                                    |                       |
| H Welcome                                | The Witzard is about to finish the installation. Following is the summary<br>of the settings.                                                  |                       |
| Select A Print Server<br>Channe Settings | Printer Name :         Microsoft XPS Document Writer           Port Name :         IP_192.168.1.5-3           IP Address :         192.168.1.5 |                       |
| Contigure Wireless                       |                                                                                                    |                       |
| Contigure TCP / IP                       |                                                                                                    |                       |
| Select a Printer                         | Printer Setting<br>Group this printer as the default printer                                                                                   |                       |
| Complete                                 | Verity all information.                                                                                                    |                       |
|                                          |                                                                                                    |                       |
|                                          | < Back Next > Cancel                                                                                                    | (Suivant), (Figure 10 |

13. Sur l'écran Installation Complete !, sélectionnez Finish (Terminer). Déconnectez le câble réseau RJ45 du serveur d'impression. Placez le serveur d'impression près de l'imprimante. Connectez l'adaptateur d'alimentation à la prise DC, située à l'arrière du serveur d'impression. Connectez le serveur d'impression à l'imprimante à l'aide d'un câble d'imprimante USB approprié. (Figure 11)

**Note :** Le câble réseau RJ45 n'est plus nécessaire pour l'utilisation de l'appareil. Serveur d'impression.

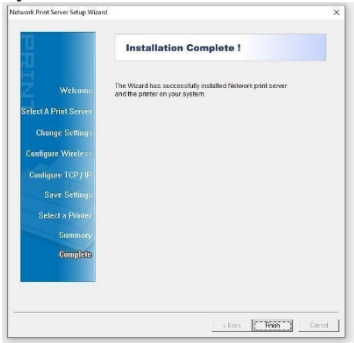

Figure 11

Une fois les étapes d'<u>installation du logiciel de base</u> terminées, une **imprimante en réseau** peut être ajoutée à n'importe quel **ordinateur** du **sous-réseau** en suivant les instructions des sections <u>Configuration d'une imprimante sous Windows</u> ou <u>Configuration d'une imprimante sous macOS</u>.

### Installation avancée du logiciel

- 1. Connecter l'**adaptateur d'alimentation** à la **prise DC**, située à l'arrière du **serveur d'impression**.
- 2. Attendez ~40 secondes pour que l'autotest de mise sous tension (POST) du serveur d'impression se termine.

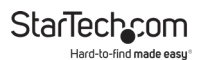

- 3. Connectez un **câble réseau RJ45** au **serveur d'impression** et à un **périphérique réseau** (par exemple, un commutateur réseau ou une prise murale).
- 4. Réglez l'**adaptateur réseau de** l'**ordinateur sur** les paramètres suivants :
  - Adresse IP : 192.168.0.xxx
  - Masque de sous-réseau : 255.255.255.0
  - Passerelle : N/A
- Accédez à l'interface utilisateur graphique (GUI) du serveur d'impression en saisissant les informations suivantes dans la barre d'adresse d'un navigateur Web :
  - · 192.168.0.10
- 6. Connectez-vous à l'**interface graphique Web** en utilisant les informations d'identification suivantes, si vous y êtes invité :
  - Nom d'utilisateur : **admin**
  - Mot de passe : (aucun)
- 7. Après vous être connecté à l'**interface graphique Web**, sélectionnez l'onglet **Configuration**, puis le sous-onglet **TCP/IP.**
- 8. S elect Utilisez les paramètres TCP/IP suivants.
  - Set l'adresse IP à une adresse IP disponible dans le pool d'adresses disponibles de l'appareil de réseau.
  - Réglez le masque de sous-réseau sur le masque de sousréseau de l'appareil de réseau. Ce masque de sousréseau est généralement 255.255.255.0.
  - Définir le **routeur par défaut** sur l'**adresse IP** du **périphérique réseau**
- Sélectionnez Enregistrer et redémarrer en bas de la page.
   Pour consulter les manuels, les vidéos, les pilotes, les téléchargements, les dessins techniques et bien d'autres choses encore, visitez le site www.startech.com/support.

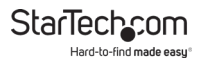

### Le serveur d'impression doit redémarrer.

**Note :** Si le **serveur d'impression** utilise une **connexion Ethernet filaire**, la configuration est terminée.

- 10. Modifiez les **paramètres TCP/IP** de l'**adaptateur réseau de l'ordinateur** pour qu'ils correspondent aux <u>paramètres utilisés à l'étape 8</u>.
- 11. Accédez à l'**interface graphique Web** du **serveur** d'impression en saisissant l'<u>adresse IP sélectionnée à</u> <u>l'étape 8</u>.
- 12. Si vous y êtes invité, accédez à l'**interface graphique Web** du **serveur d'impression** en saisissant les <u>informations d'identification par défaut indiquées à</u> <u>l'étape 5</u>.
- 13. Après vous être connecté à l'**interface graphique Web**, sélectionnez l'onglet **Configuration**, puis le sous-onglet **Sans fil.**
- 14. S élisez la section **Paramètres de base** et changez le **Type de réseau** de **Ad-Hoc** à **Infrastructure**.
- 15. Faites défiler la page jusqu'à la section Site Survey et sélectionnez le SSID du routeur sans fil dans la liste des SSID, à l'aide des boutons radio situés sur le côté gauche de la page.
  - Si le **SSID du routeur sans fil** ne s'affiche pas immédiatement, sélectionnez le bouton **Actualiser.**
- 16. Sélectionnez Save & Restart (Enregistrer et redémarrer), situé au bas de la page. Laissez le serveur d'impression redémarrer.
- 17. Actualisez la page du **navigateur Internet** pour vous connecter à l'**interface graphique Web**.
- 18. Si vous y êtes invité, accédez à l'**interface graphique Web** du **serveur d'impression** en saisissant les

Pour consulter les manuels, les vidéos, les pilotes, les téléchargements, les dessins techniques et bien d'autres choses encore, visitez le site www.startech.com/support

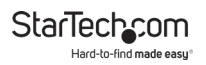

informations d'identification par défaut indiquées à <u>l'étape 5</u>.

- 19. Après vous être connecté à l'**interface graphique Web**, sélectionnez l'onglet **Configuration**, puis le sous-onglet **Sans fil.**
- 20. Dans la section **Basic Settings (Paramètres de base)**, le **SSID** doit maintenant correspondre au **SSID du réseau sans fil**. Si les SSID ne correspondent pas, revenez à l'<u>étape 14</u>.

21. Dans la section **Paramètres avancés**, sélectionnez le **type d'authentification** correct pour le **périphérique de réseau sans fil**. La plupart des réseaux utilisent **WPA2-PSK**. Toutefois, ce type d'authentification varie en fonction de la manière dont le **périphérique de réseau sans fil** a été configuré.

**Remarque :** consultez le **manuel du dispositif de réseau** sans fil pour déterminer la meilleure façon de vérifier le type d'authentification.

22. Dans la section **Paramètres avancés**, sélectionnez le **type de cryptage** correct pour le **périphérique de réseau sans fil**. La plupart des réseaux utilisent par défaut le **type de cryptage AES (CCMP)**. Toutefois, cela varie en fonction de la façon dont l'**appareil de réseau sans fil** a été configuré.

**Remarque :** consultez le **manuel de l'appareil de réseau** sans fil pour déterminer la meilleure façon de vérifier le type de cryptage.

23. Dans la section **Paramètres avancés**, entrez le **mot de passe Wi-Fi.** 

dans la zone de texte Clé de sécurité du réseau.

- 24. Sélectionnez **Save & Restart (Enregistrer et redémarrer**), situé au bas de la page. Laissez le **serveur d'impression** redémarrer.
- 25. Actualisez la page du **navigateur Internet** pour vous connecter à l'**interface graphique Web**.
- 26. Si vous y êtes invité, accédez à l'**interface graphique Web** du **serveur d'impression** en saisissant les <u>informations d'identification par défaut indiquées à</u>

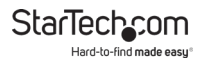

#### l'étape 5.

27. Après vous être connecté à l'**interface graphique Web**, sélectionnez l'onglet **Configuration**, puis le sous-onglet **Sans fil.** 

28. Les informations sur le réseau sans fil s'affichent maintenant dans l'interface graphique Web. Dans la section Basic Settings (Paramètres de base), le SSID doit maintenant correspondre au SSID du réseau sans fil. Si les SSID ne correspondent pas, revenez à l'étape 14.

29. Débranchez le câble réseau RJ45 du serveur d'impression. Placez le serveur d'impression près de l'imprimante. Connecter l'adaptateur d'alimentation à la prise DC, située à l'arrière du serveur d'impression. Connecter le serveur d'impression à l'imprimante à l'aide d'un câble d'imprimante USB approprié.

**Remarque :** le câble réseau RJ45 n'est plus nécessaire pour l'utilisation de l'appareil. **Serveur d'impression**.

Une fois les étapes de l'<u>installation avancée du logiciel</u> terminées, une **imprimante en réseau** peut être ajoutée à n'importe quel **ordinateur** du **sous-réseau** en suivant les instructions des sections <u>Configuration d'une imprimante sous</u> <u>Windows</u> ou <u>Configuration d'une imprimante sous macOS</u>.

### Configuration d'une imprimante sous Windows

1. Naviguez jusqu'à l'écran du **Panneau de configuration** et sélectionnez l'icône **Périphériques et imprimantes.** (Figure

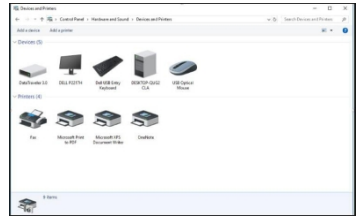

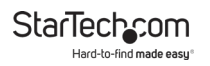

### 12)

Figure 12

2. Sélectionnez Ajouter une imprimante, situé en haut de l'écran.

StarTechcom Hard-to-find made easy\*

3. Sur l'écran Ajouter un périphérique, sélectionnez L'imprimante que je souhaite n'est pas répertoriée.

| Che  | oose a device or printer to add to this PC |      |
|------|--------------------------------------------|------|
| No d | evices found                               | <br> |
|      |                                            |      |
|      |                                            |      |
|      |                                            |      |
|      |                                            |      |
|      |                                            |      |
|      |                                            |      |
|      |                                            |      |
| _    |                                            |      |
|      |                                            |      |

(Figure 13)

Figure 13

 Sur l'écran Ajouter une imprimante, sélectionnez Ajouter une imprimante à l'aide d'une adresse TCP/IP ou d'un nom d'hôte. Sélectionnez Suivant. (Figure 14)

| 6 | and Printer                                                                                 |    |
|---|---------------------------------------------------------------------------------------------|----|
|   | Find a printer by other options                                                             |    |
|   | O My printer is a little older. Help me find it.                                            |    |
|   | ○ Select a shared printer by name                                                           |    |
|   | Browse                                                                                      |    |
|   | Example: \\computername\printername or<br>http://computername/printers/printername/.printer |    |
|   | Add a printer using a TCP/IP address or hostname                                            |    |
|   | O Add a Bluetooth, wireless or network discoverable printer                                 |    |
|   | O Add a local printer or network printer with manual settings                               |    |
|   |                                                                                             |    |
|   | Next Can                                                                                    | el |

Figure 14

StarTech\_com Hard-to-find made easy\*

 Sur l'écran Ajouter une imprimante, dans le champ Nom d'hôte ou adresse IP, saisissez l'adresse IP attribuée au serveur d'impression. Sélectionnez Suivant. Windows détecte le port TCP/IP et passe automatiquement à l'écran

| Type a printer h   | hostname or IP address                        |
|--------------------|-----------------------------------------------|
| Device type        | Autodetect                                    |
| Hostname or IP add | idress: 192.168.1.132                         |
| Port name:         | 192.168.1.132                                 |
| Query the printer  | er and automatically select the driver to use |
|                    |                                               |
|                    |                                               |

suivant. (Figure 15)

Figure 15

6. Définissez le champ **Type d'appareil** sur **Personnalisé**. Sélectionnez **Paramètres**.

(Figure 16)

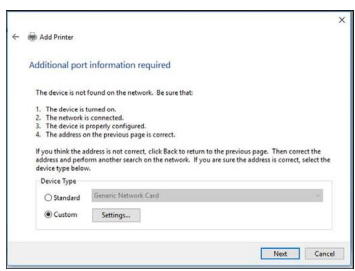

Figure 16

7. Sur l'écran **Configurer le moniteur de port TCP/IP** standard, réglez le protocole sur LPR.

StarTech\_com Hard-to-find made easy®

 Sur l'écran Configurer le moniteur de port TCP/IP standard, dans le champ Paramètres LPR, saisissez lp1 dans le champ Nom de la file d'attente. Sélectionnez

| Port Name:               |         | 192.168.1.132 |      |
|--------------------------|---------|---------------|------|
| Printer Name or IP Addre | 155:    | 192.168.1.132 |      |
| Protocol                 |         |               |      |
| Raw Settings             |         |               |      |
| Port Number:             | 9100    | 5             |      |
| LPR Settings             |         |               |      |
| Queue Name:              | Ip1     |               |      |
| ☐ LPR Byte Counting      | Enabled |               |      |
| SNMP Status Enabl        | ed      |               |      |
| Community Name:          | publi   | ic            | <br> |
| SNMP Device Index:       | 1       |               |      |

**OK**. (Figure 17)

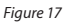

- 9. L'écran **Ajouter une imprimante s**'affiche. Sélectionnez **Suivant**.
- 10. Windows tentera de détecter automatiquement le pilote pour l'imprimante.
  - Si **Windows** ne détecte pas le **pilote de** l'**imprimante**, sélectionnez **le fabricant** et le **modèle de l'imprimante** dans l'écran **Installer le pilote d'imprimante**.
  - Si le fabricant et le modèle de l'imprimante n'apparaissent pas dans l'écran Installer le pilote d'imprimante, sélectionnez Windows Update pour mettre à jour la liste des modèles d'imprimantes. Veuillez noter que cette mise à jour peut prendre plusieurs minutes. Lorsque la mise à jour de Windows est terminée, sélectionnez le fabricant et le modèle de l'imprimante dans l'écran Installer le pilote

### d'imprimante.

# 11. **Windows** installe le **pilote de** l'**imprimante**. Lorsque l'installation est terminée, sélectionnez **Terminer**.

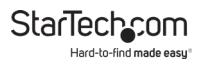

#### Configuration d'une imprimante dans macOS

 Sélectionnez l'écran Préférences système. Dans l'écran Préférences système, sélectionnez l'icône Imprimantes et scanners. (Figure 18)

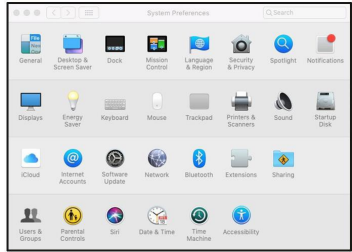

Figure 18

 L'écran Imprimantes et scanners s'affiche. Dans l'écran Imprimantes et scanners, cliquez sur l'icône +, située sur le côté gauche de l'écran. (Figure 19)

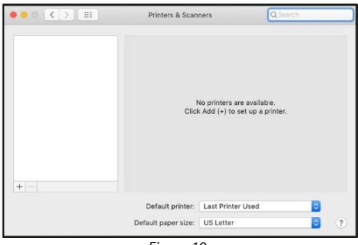

Figure 19

StarTech\_com Hard-to-find made easy®

3. L'écran **Ajouter** s'affiche. Dans l'écran **Ajouter**, sous l'onglet **Défaut**, sélectionnez l'**imprimante** et cliquez sur le bouton **Ajouter**. (*Fiquee* 20)

| ault IP Windows             |                  | Search  |   |
|-----------------------------|------------------|---------|---|
| Name                        |                  | ^ Kind  |   |
| Lexmark International Lexma | rk E250dn-066ee0 | Bonjour |   |
|                             |                  |         |   |
|                             |                  |         |   |
|                             |                  |         |   |
|                             |                  |         |   |
|                             |                  |         |   |
|                             |                  |         |   |
| Name:                       | _                |         | _ |
| Name:<br>Location:          |                  |         | _ |
| Name:<br>Location:<br>Use:  |                  |         | 0 |
| Name:<br>Location:<br>Use:  |                  |         | c |

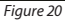

4. Si l'**imprimante** n'apparaît pas, sélectionnez l'onglet **IP**, situé en haut de l'écran. (*Figure 21*)

| 요 🛞 🛁           | Q. Search                                                               |
|-----------------|-------------------------------------------------------------------------|
| Default IP Wind | lows Search                                                             |
|                 |                                                                         |
| Address: 16     | 9.254.10.10                                                             |
| Vali            | id and complete host name or address.                                   |
| Protocol:       | ine Printer Daemon - LPD                                                |
| Queue: Ip       | 1                                                                       |
| Lea             | we blank for default queue.                                             |
|                 |                                                                         |
|                 |                                                                         |
| Name: 16        | 9.254.10.10                                                             |
| Location:       |                                                                         |
| Use G           | eneric PostScrint Printer                                               |
| The The         | e selected printer software isn't from the manufacturer and may not let |
| you             | use all the features of your printer.                                   |
|                 |                                                                         |
|                 | Add                                                                     |

Figure 21

- 5. Entrez les informations d'identification suivantes dans l'onglet **IP** 
  - Adresse : (Adresse IP du serveur d'impression)
  - Protocole : Line Printer Daemon LPD
  - File d'attente : Ip1

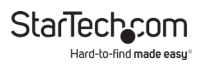

6. L'assistant tente automatiquement de détecter le **pilote de** l'**imprimante**. Lorsque l'**assistant** sélectionne un **pilote**, cliquez sur le bouton **Ajouter.** 

## Fonctionnement

### **Indicateurs LED**

| LED    | État                                     | Indication                                                                                                    |
|--------|------------------------------------------|----------------------------------------------------------------------------------------------------|
| Statut | Clignotant pour<br>POST ( <b>jaune</b> ) | Lorsque l'alimentation est<br>connectée, l' <b>indicateur LED<br/>d'état</b> clignote cinq fois, puis<br>s'éteint. |
| USB    | Allumé ( <b>vert</b> )                   | Connexion établie avec une<br>imprimante USB                                                                       |
| WLAN   | Marche ( <b>jaune</b> )                  | Connexion au réseau<br>sans fil établie                                                                            |

### Bouton de réinitialisation

#### Redémarrer le serveur d'impression

- Assurez-vous que l'adaptateur d'alimentation est connecté à la prise DC, située à l'arrière du serveur d'impression, et que le serveur d'impression est alimenté.
- 2. Appuyez une fois sur le bouton de réinitialisation et relâchezle.

**Remarque :** la réinitialisation du **serveur d'impression** interrompt tous les travaux d'impression en cours ou en

#### Imprimer une page d'autotest

- Assurez-vous que l'adaptateur d'alimentation est connecté à la prise DC, située à l'arrière du serveur d'impression, et que le serveur d'impression est alimenté.
- 2. Appuyez sur le bouton de réinitialisation pendant 8 secondes, puis relâchez le bouton de réinitialisation. Bouton de réinitialisation.
- 3. Une **page de test** comprenant les paramètres actuels du serveur d'impression s'imprime.

### Rétablissement des paramètres d'usine par défaut

Attention ! Les étapes suivantes effaceront toutes les données actuelles.

Paramètres du serveur d'impression.

- 1. Débrancher l'**adaptateur d'alimentation de** la **prise DC**, située à l'arrière du **serveur d'impression**.
- 2. Appuyez sur le bouton de réinitialisation et maintenezle enfoncé tout en rebranchant l'adaptateur d'alimentation à la prise DC située à l'arrière du serveur d'impression. Maintenez le bouton de réinitialisation enfoncé pendant 5 secondes, puis relâchez le bouton de réinitialisation. Le serveur d'impression redémarre avec les paramètres d'usine par défaut.

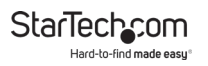

### Dépannage

### Questions relatives à l'électricité

| Problèm<br>e                                                                                                    | Solution                                                                                                    |
|----------------------------------------------------------------------------------------------------|----------------------------------------------------------------------------------------------------|
| <ul> <li>Le serveur d'impression<br/>n'est pas suffisamment<br/>alimenté.</li> </ul>                                                      | <ul> <li>Inspecter le câble/les<br/>connecteurs de<br/>l'adaptateur<br/>d'alimentation pour<br/>vérifier qu'ils ne sont pas<br/>endommagés.</li> </ul>         |
| <ul> <li>Le serveur d'impression<br/>n'est pas suffisamment<br/>alimenté et/ou le serveur<br/>d'impression est trop<br/>chaud.</li> </ul> | <ul> <li>Vérifier la tension de<br/>l'adaptateur<br/>d'alimentation CA<br/>correspond à la tension<br/>alternative de la source<br/>d'alimentation.</li> </ul> |
|                                                                                                    | Attention ! L'utilisation<br>d'un adaptateur<br>d'alimentation CA<br>incompatible<br>endommagera le<br>serveur d'impression.                                   |

#### Dépannage TCP/IP

| Problèm | Solution |
|---------|----------|
| e       |          |

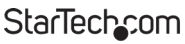

Hard-to-find made easy

| <ul> <li>L'adresse IP du serveur</li></ul> | <ul> <li>Contactez</li> <li>l'administrateur du</li></ul> |
|--------------------------------------------|-----------------------------------------------------------|
| d'impression est                           | réseau pour obtenir une                                   |
| identique à celle de                       | adresse IP inutilisée                                     |
| l'ordinateur.                              | pour le serveur                                           |
|                                            | d'impression.                                             |

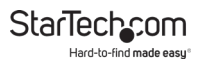

#### **Questions relatives à l'impression**

| Problème                                                                                                    | Solution                                                                                                    |  |
|----------------------------------------------------------------------------------------------------|----------------------------------------------------------------------------------------------------|--|
| <ul> <li>Les travaux<br/>d'impression<br/>sont envoyés<br/>avec succès à la<br/>file d'attente<br/>d'impression,<br/>mais ne<br/>s'impriment<br/>pas.</li> </ul> | <ul> <li>Explications possibles :</li> <li>Nom du serveur d'impression/file<br/>d'attente d'impression<br/>est incorrecte.</li> </ul>           |  |
|                                                                                                    | <ol> <li>Le nom du serveur<br/>d'impression ne correspond pas<br/>au nom enregistré dans la<br/>mémoire du serveur<br/>d'impression.</li> </ol> |  |
|                                                                                                    | <ol> <li>L'adaptateur d'alimentation<br/>connecté au serveur<br/>d'impression est lâche ou<br/>déconnecté.</li> </ol>                           |  |
|                                                                                                    | 4. L' <b>imprimante</b> est hors ligne,<br>bloquée ou à court de papier.                                                                        |  |
|                                                                                                    | Solutions :                                                                                                    |  |
|                                                                                                    | <ol> <li>Vérifiez toutes les informations dans<br/>les paramètres du port<br/>d'impression.</li> </ol>                                          |  |
|                                                                                                    | <ol> <li>Vérifier toutes les informations pour le<br/>Print Server en exécutant PSAdmin.</li> </ol>                                             |  |
|                                                                                                    | <ol> <li>Vérifiez que le câble/les<br/>connecteurs de l'adaptateur<br/>d'alimentation ne sont pas</li> </ol>                                    |  |

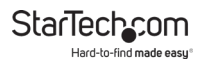

| endommagés et que l' <b>adaptateur<br/>d'alimentation</b> est branché.<br>au <b>serveur d'impression</b> et à une<br><b>source d'alimentation</b> . |
|----------------------------------------------------------------------------------------------------|
| <ol> <li>Vérifiez à nouveau la connexion au<br/>serveur d'impression en exécutant<br/>PSAdmin.</li> </ol>                                           |
|                                                                                                    |
|                                                                                                    |
|                                                                                                    |
|                                                                                                    |
|                                                                                                    |

## StarTechcom

Hard-to-find made easy®

| <ul> <li>Les travaux<br/>d'impression<br/>commencent<br/>à s'imprimer,<br/>mais très<br/>lentement ou<br/>avec des<br/>caractères<br/>inconnus.</li> </ul>                            | <ul> <li>Explication et solution possibles :</li> <li>Un pilote d'imprimante est<br/>manquant ou incompatible<br/>avec cette imprimante.<br/>L'utilisation d'un pilote<br/>d'impression qui n'est pas<br/>spécifique à l'imprimante<br/>peut<br/>provoquer des erreurs d'impression.<br/>Installez le pilote d'imprimante<br/>approprié. Si ces pilotes<br/>d'imprimante ne sont pas<br/>disponibles en ligne, veuillez<br/>contacter le fabricant de<br/>l'imprimante.</li> </ul> |  |
|----------------------------------------------------------------------------------------------------|----------------------------------------------------------------------------------------------------|--|
| <ul> <li>Indication du<br/>processus de<br/>valorisation<br/>s'arrête et ne<br/>semble pas<br/>reprendre<br/>pendant la mise<br/>à niveau du<br/>serveur<br/>d'impression.</li> </ul> | <ul> <li>Explication possible :         <ul> <li>Il peut y avoir un problème de réseau. La procédure de mise à niveau échoue alors.</li> </ul> </li> <li>Solutions :         <ul> <li>Vérifiez la connexion au réseau sans fil, en particulier entre l'ordinateur qui exécute PSAdmin et le serveur d'impression.</li> <li>Téléchargez le dernier logiciel pour le serveur d'impression, situé à l'un des emplacements suivants :             <ul></ul></li></ul></li></ul>        |  |

## StarTechcom

Hard-to-find made easy®

| • L'assistant de<br>configuration<br>ne trouve pas<br>le serveur<br>d'impression. | <ul> <li>Explication possible :</li> <li>Le pare-feu personnel bloque la<br/>connexion réseau au serveur<br/>d'impression.</li> </ul> |
|-----------------------------------------------------------------------------------|----------------------------------------------------------------------------------------------------|
|                                                                                   | <ul> <li>Solution :</li> <li>Désactiver le pare-feu personnel<br/>ou réduire le niveau de sécurité<br/>du réseau.</li> </ul>          |

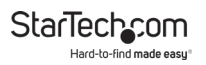

# Informations sur la garantie

Ce produit bénéficie d'une garantie de deux ans.

Pour plus d'informations sur les conditions de garantie des produits, veuillez consulter le site www.startech.com/warranty.

# Limitation de la responsabilité

En aucun cas la responsabilité de StarTech.com Ltd. et StarTech.com USA LLP (ou de leurs dirigeants, administrateurs, employés ou agents) pour tout dommage (qu'il soit direct ou indirect, spécial, punitif, accidentel, consécutif ou autre), perte de profits, perte d'affaires, ou toute perte pécuniaire, découlant de ou liée à l'utilisation du p r o d u i t, n'excédera le prix réel payé pour le produit.

Certains États n'autorisent pas l'exclusion ou la limitation des dommages accessoires ou indirects. Si de telles lois s'appliquent, les limitations ou exclusions contenues dans la présente déclaration peuvent ne pas s'appliquer à vous.

# La difficulté à trouver, c'est facile. Chez StarTech.com, ce n'est pas un slogan. C'est une promesse.

StarTech.com est votre source unique pour toutes les pièces de connectivité dont vous avez besoin. Des dernières technologies aux anciens produits - et toutes les pièces qui font le lien entre l'ancien et le nouveau - nous pouvons vous aider à trouver les pièces qui relient vos solutions.

Nous facilitons la localisation des pièces et nous les livrons rapidement là où elles doivent aller. Il vous suffit de parler à l'un de nos conseillers techniques ou de visiter notre site web. Vous serez connecté aux produits dont vous avez besoin en un rien de temps.

Visitez www.startech.com pour obtenir des informations complètes sur tous les produits StarTech.com et pour accéder à des ressources exclusives et à des outils permettant de gagner du temps.

StarTech.com est un fabricant de pièces de connectivité et de technologie certifié ISO 9001. StarTech.com a été fondé en 1985 et a des activités aux États-Unis, au Canada, au Royaume-Uni et à Taïwan, desservant un marché mondial.

#### Commentaires

Partagez vos expériences avec les produits StarTech.com, y compris les applications et l'installation des produits, ce que vous aimez dans les produits et les domaines à améliorer.

| StarTech.com<br>Ltd.    | StarTech.com<br>LLP         | StarTech.com<br>Ltd.    | StarTech.com<br>Ltd.         |
|-------------------------|-----------------------------|-------------------------|------------------------------|
| 45 Artisans<br>Crescent | 4490 South<br>Hamilton Road | Unité B, Pinnacle<br>15 | Siriusdreef 17-27<br>2132 WT |
| London, Ontario         | Groveport, Ohio             | Gowerton Road           | Hoofddorp                    |
| N5V 5E9                 | 43125                       | Brackmills,             | Les Pays-Bas                 |
| Canada                  | U.S.A.                      | Northampton             |                              |
|                         |                             | NN4 7BW                 |                              |
|                         |                             | Royaume-Uni             |                              |

| FR : fr.startech.com | ES:                      | IT : it.startech.com |
|----------------------|--------------------------|----------------------|
| DE:                  | es.startech.com_NL       | JP : jp.startech.com |
| de.startech.com      | : <u>nl.startech.com</u> |                      |

### StarTech.com